## 准考证打印指南

考生通过资格审核后,在公告通知时间内,可以登录报名系统打印准考证。具体流程如下:

第一:用之前注册报名的账户密码,登录报名系统。如下图:

|      |           |         | new 2024/6/14 |          |            |    | 登  | 录     |
|------|-----------|---------|---------------|----------|------------|----|----|-------|
| 招聘公告 |           |         |               | new      | 2024/5/20  |    |    |       |
| 电话   |           |         |               | new      | 2024/5/20  |    |    | )     |
| 报名   | 2024/5/27 | 9:00:00 | 开始            | 2024/5/3 | 1 17:00:00 | 结束 |    | 输入验证码 |
| 初审   | 2024/5/27 | 9:00:00 | 开始            | 2024/5/3 | 1 18:00:00 | 结束 | 登录 | 注册    |

第二:进入系统界面后,在页面导航栏最右侧,找到打印准考证一项,

如下图中箭头所示:

| 西城社工                                             | 西城区2024年面向社会公开招聘社区工作者和党群服务中心专职党务工作者                                               |             |                                        |                               |                              |  |
|--------------------------------------------------|-----------------------------------------------------------------------------------|-------------|----------------------------------------|-------------------------------|------------------------------|--|
| 980501 -                                         | 合首页                                                                               | 🖗 填写报名表 🌄 🧌 | 多改报名表 🗟 查看报名表                          | 🖶 打印报名表 🖶 打印》                 | <u> </u> 2024-06-27 09:18:35 |  |
| A                                                | 个人信息                                                                              |             |                                        |                               |                              |  |
|                                                  | 姓名:                                                                               | 980501      |                                        | 证件号码:                         | 1                            |  |
|                                                  | 联系电话:                                                                             |             |                                        | 邮 箱:                          | 123@123.com                  |  |
|                                                  | 报考信息                                                                              |             | /                                      |                               |                              |  |
|                                                  | 审核操作:                                                                             | 🕹 提交审核      |                                        | 报考单位:                         |                              |  |
| 提示<br>一台电脑,同时只能登录一个账<br>户填写报名表!!!                | 目前状态:                                                                             |             | 点击左侧状态栏,查看<br>反馈信息,鼠标放置备;<br>显示全部备注信息! | 审核信息及 报考岗位:<br>主上,即可<br>报考序号: |                              |  |
| 报考政策咨询                                           | 准考证号:                                                                             |             |                                        |                               |                              |  |
| 咨询时间:                                            |                                                                                   |             |                                        |                               |                              |  |
| 5月27日-5月31日(节假日<br>除外)<br>9:30-11:30,14:00-17:00 |                                                                                   |             | 报考                                     | 是示                            |                              |  |
| 政策咨询电话语查看招                                       | seadtte t seatter twile tes watter and the test of states to a method to the test |             |                                        |                               |                              |  |

第三:点击"打印准考证",系统弹出准考证信息,考生确认个人及报

考信息无误后,点击右上角"打印准考证"按钮,系统将生成准考证 PDF版,考生自行下载打印(考生需妥善保存准考证 PDF文件,以方便打印及后期信息查询)。

如下图:

|                                       | 打印准考证                                                                                                    |
|---------------------------------------|----------------------------------------------------------------------------------------------------|
| 7 7 7 7 7 7 7 7 7 7 7 7 7 7 7 7 7 7 7 | ——————————————————————————————————————                                                                                                    |
| 准考证                                   | 考试要求                                                                                                    |
|                                       | <ol> <li>考试开始前40分钟持本人准考证、有效身份证明(身份证)进入考点,对号入座,并将本人的身份证明和准考证放在课桌右上角,以备监考员查验。就座后,不得离开座位。不在规定座位应试,考试成绩无效。相关证件不符、不齐者,须先到考务办公室办理登记手续,核实身份后,方可进入考场。准考证、有效身份证明均未携带的,原则上不得参加考试。</li> <li>考试开始30分钟后,不得入场;考试期间,不得提前交卷、退场。</li> <li>考生应严格按照规定携带文具(黑色字迹签字笔、28铅笔、橡皮),开考后考生之间不得传递任何物品。</li> <li>缺规定可携带的文具以外,严禁将各种电子、通信、计算、存储或其他设备带至座位,已带入考场的应切断电源放到考场存包处。</li> <li>试卷和答题卡发放后,考生必须首先检查试题本是否有印刷字迹不清。如其现何</li> </ol> |
| 考生姓名:                                 | 周、 wy 2019、 00 号演员或名音 [2019] 11 10 11 10 10 10 10 10 10 10 10 10 10                                                                                                    |
| 准考证号:                                 | 5. 仁國是一個是一個人的人類。<br>规定的位置填写或做标记的,成绩无效。开考信号发出后才能答题。<br>7. 不得要求监考员解释试题。考场内必须保持安静,严禁交头接耳,<br>不得窥视他人试券、答题卡及算稿纸。                                                                                                    |
| 身份证号:                                 | <ol> <li>考试结束信号发出后,考生必须立即停止答卷,并将试题本、答题<br/>卡反扣在桌面上,待监考员收齐后,经监考员允许方可离开考场。</li> <li>考生不得将试题本、答题卡、算稿纸及相关考试信息带出考场。</li> </ol>                                                                                                    |
| 考试科目:                                 | 10.考试期间的违纪违规行为按照人力资源和社会保障部第35号令<br>《事业单位公开招聘违纪违规行为处理规定》中有关规定处理。                                                                                                    |
| 考试时间:                                 | 11. 考生进入考点后请做好个人防护。                                                                                                    |
| 考场号:    座位号:                          |                                                                                                    |
| 考点名称:                                 |                                                                                                    |
| 考点地址:                                 |                                                                                                    |

准考证打印结束。

**注意:**如考生登录页面后,在导航栏没有找到"打印准考证"项目,请 检查浏览器页面缩放大小,以及浏览器是否为报名系统所推荐的浏览器。 如下图:

建议使用(点击下载): "<u>Microsoft Edge 最新版 (Chromium内核)</u> <u>Google Chrome最新版</u>"浏览器注册报考!!